Thank you for judging for the Silicon Valley Urban Debate League this weekend!

If you have already signed up for a tabroom account, follow these steps to access your ballot.

- C 🍦 C 🍙 tabroom.com/index/index.mhtml?msg=You%20have%20been%20logged%20out%20from%20Tabroom.%20%20Please%20come%20again! 🖈 🥶 🖪 0 🐶 🗯 🔢 Apps 💻 Silicon Vailey Urb.. 💩 Lucia 1:1 Meeting... 🔗 Communication A... 🔼 (1) Joey Bada\$\$ -... 🚍 https://hs-articula... 😰 (1) Radiohead - Py... 😒 Play SNES Tecmo... 🔺 UpMetrics 👩 UpActive 🌾 Tabroom.com Login Sign Up ΓA BROOM.COM Login to Tabroom: NATIONAL SPEECH& Home Circu Email address **FREE Speech and** November 9 Password Debate Events ts Calenc springboard series REGISTER Login RESET PASSWORD TROUBLE LOGGING IN? **UPCOMING TOURNAMENTS** 8 **School Year Ending**
- 1. Login to your account on <u>www.tabroom.com</u>.

2. If nothing appears, click on your email in the top right hand corner of the screen.

| TABROOM.COM                                                  |      | Log      | out   Profile   rb | urns@svudl.org | SEARCH TOURNAMEN 🔍 ? |       |  |
|--------------------------------------------------------------|------|----------|--------------------|----------------|----------------------|-------|--|
| a project of the <b>MATIONAL SPEECH</b> & DEBATE ASSOCIATION | Home | Circuits | Results            | Paradigms      | Help                 | About |  |

3. You should see a screen with "Current Rounds" at the top. Press the green button to start your round and enter into the NSDA virtual classroom.

| TABR                 | 00M.0          | COM                |              |                      |           | fi<br>dl af | Logo     | out Profile 🧲 |                |
|----------------------|----------------|--------------------|--------------|----------------------|-----------|-------------|----------|---------------|----------------|
| a project of the $j$ | NATIONAL S     | PEECH&<br>DCIATION |              |                      | $\bigcap$ | Home        | Circuits | Results       | Paradigms      |
| Curre                | nt Rounds      | 5                  |              |                      | 48        |             |          |               |                |
| Judge                | Round          | Room               | Starts       | Entries              |           |             |          |               | de Toledo High |
| Lebeda               | LD Round<br>1  | Test - No Room     | Thu 10:45 AM | Aff: 199             |           |             | ST4      | RT            | West Los Angel |
|                      |                |                    |              | Neg. 109             |           |             |          |               | Tournam        |
| Tou                  | rnament C      | Online Spaces      |              |                      |           |             |          |               | TCFL Novice Sp |
| тс                   | FL Novice Deba | te                 | De Toledo H  | gh School Squad Roon | n         |             |          |               | TCFL Novice De |
|                      |                |                    |              |                      |           |             |          |               | test           |